# **GUIA PRÁTICO** para Programação e Resolução de Problemas

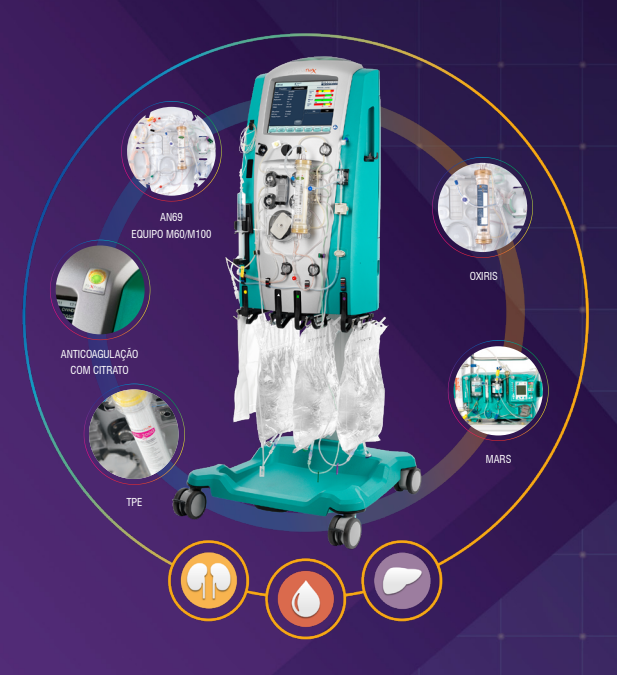

# PRISMAFLEX Versão Software 8.10

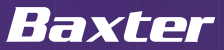

# Introdução ao Guia

Construído com o objetivo de ser um material de consulta rápida para utilização da Prismaflex.

Este guia para Programação e Resolução de Problemas vai ajudar você a:

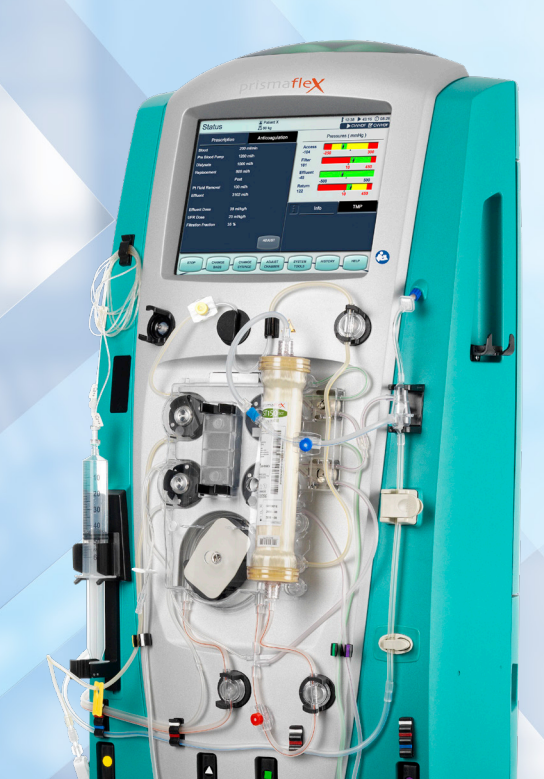

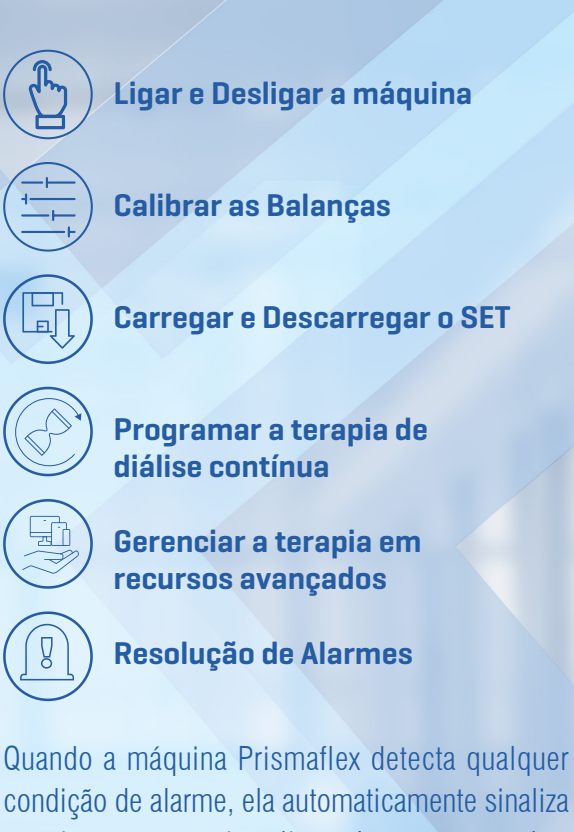

condição de alarme, ela automaticamente sinaliza e exige atenção imediata. Instruções sobre como lidar com alarmes são fundamentais e estão descritas na seção Resolução de Alarmes deste guia. Para obter orientações detalhadas de programação, recursos avançados, lista completa de alarmes e resolução de problemas, por favor, consulte o seu Manual de Operador Prismaflex.

Baxter

# Ligar

- 1. Conecte o cabo de energia na tomada (bivolt)
- 2. Aperte o botão "Lig. / Desl."
- 3. Aguarde a máquina carregar o software até a tela principal touch screen

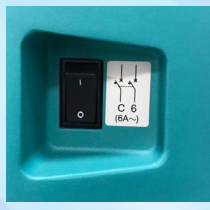

# **Calibrar as Balanças**

É importante observar, antes do início da programação da terapia se as balanças estão devidamente calibradas. A calibração das balanças deve ser realizada pelo profissional capacitado para esta atividade – Engenharia Clínica ou Enfermagem.

Ao realizar a calibração de uma balança é necessário calibrar as demais balanças (Efluente, PBS, Solução de Diálise e Solução de Reposição). Para a realização da calibração é preciso utilizar os pesos fornecidos pela Baxter que acompanham a Prismaflex.

**Nota:** versão antiga – localizada na parte posterior da Prismaflex Versão nova – maleta que acompanha a Prismaflex.

- 1. Verifique se as balanças estão calibradas tocando em cima da data, localizada na parte superior da tela
- 2. Observe na coluna indicada os parâmetros de calibração que devem estar entre -2 e +2

|              |                                 | Course of Aller |   | read a        |  |
|--------------|---------------------------------|-----------------|---|---------------|--|
|              |                                 | 100 100         |   |               |  |
|              |                                 |                 |   | in the second |  |
|              |                                 |                 |   | Cont.         |  |
|              | Prismafley <sup>®</sup> Sistema |                 |   | REPL.         |  |
|              | r nomunox oratomu               |                 |   | BLOOD.        |  |
|              |                                 |                 |   |               |  |
| INFO TERAPIA |                                 |                 |   | PER           |  |
|              |                                 |                 |   | ETTL.         |  |
|              |                                 |                 |   | Dave.         |  |
|              |                                 |                 |   | PEPC          |  |
|              |                                 |                 |   |               |  |
| CONTINUAR    |                                 |                 |   | SCALES        |  |
|              |                                 |                 |   |               |  |
|              |                                 |                 |   | DG.PEP        |  |
|              |                                 |                 |   | SC.DT.        |  |
|              |                                 |                 |   | DC DCC        |  |
|              |                                 |                 | _ |               |  |
|              |                                 |                 |   | BC PEP.       |  |
|              |                                 |                 |   | DO. EFF.      |  |
|              |                                 |                 | _ | 50.84A        |  |
|              |                                 |                 |   |               |  |

| PUMPE.   | and the second second |         |          |         |         |         |
|----------|-----------------------|---------|----------|---------|---------|---------|
|          | TACH                  | BET.    | NOTOR    | 0.0     | SENS A  | SENS 8  |
| PEP.     |                       |         | Cratie   | CNE     |         |         |
|          |                       |         |          |         |         |         |
| DINA.    |                       |         | Challen. | CM      |         |         |
| REPL.    |                       |         | Crubia   | CM      |         |         |
| 01000    |                       |         |          |         |         |         |
|          | 1. All                | T. BA   | BINGARE. | ALEA    | AL.5.8  | ENCODER |
| PER      |                       |         |          |         |         |         |
| EFFL.    |                       |         |          |         |         |         |
| DANE.    |                       |         |          |         |         |         |
| PEPL.    |                       |         |          |         |         |         |
| BLOOD.   |                       |         | 053      |         |         | 0.30    |
| SPALES.  |                       |         |          |         | -       | -       |
|          | CTR AD                | PHILAD  | RET AD1  | NET ADD | CTR OR  | PET 60  |
| DG PEP   |                       | ADDEL A |          | 1000    |         |         |
| DO. OFF. | 19057                 |         | 60249    | 62240   |         |         |
| EC. DAA  |                       |         |          | 6000    | 0       |         |
| DG REP.  |                       |         |          |         | -       |         |
|          | BWITCH.               | DICER.  | OFFICE.  | CTR CFR | PRICERO |         |
| DO PEP.  |                       |         |          |         |         |         |
|          |                       |         |          |         |         |         |
| DC. E4A  |                       |         |          |         |         |         |
| DO REP.  | Fectada               |         |          | 2,000   |         |         |

- 1. Para iniciar a calibração acesse o modo técnico, tocando no horário na parte superior da tela
- 2. Digite a senha de acesso 65505 e Enter

|              |                                                                                                    | - Para incern os ecrás de Calibrar elou Diagnost, insira a senha usando o tectado e prima Cost, para<br>continuar.                        |
|--------------|----------------------------------------------------------------------------------------------------|----------------------------------------------------------------------------------------------------|
|              | Prismaflex® Sistema                                                                                                    | Fara sair de Mede Teorice, prima PECOM                                                                                                    |
|              |                                                                                                    |                                                                                                    |
| INFO TERAPIA | Analisa Informações sobre:     Possibilidades de terapia     Gete Prioritêre dipontens para cada terapia.     Acede a Escoha Paciene guando promo. | 1 2 3 Bestiger                                                                                                    |
| CONTINUAR    | Procede con o ecrá de Escolha Paciente     começa uma programação dos dados do paciente.     Acede aos dados do histórico do último tratamento.    |                                                                                                    |
|              |                                                                                                    | RECOVER ENCLIDES press the out low to restore the default English<br>language, most the password then press Enter to enable the self law. |
|              |                                                                                                    |                                                                                                    |

# **Calibrar as Balanças**

1. Selecione CALIBRAR na base da tela

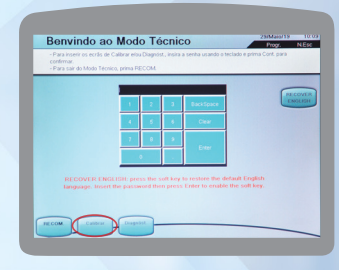

1. Em seguida, selecione balanças

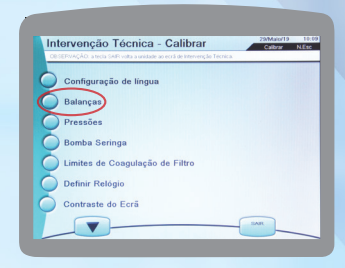

#### 1. Siga os passos para a calibração

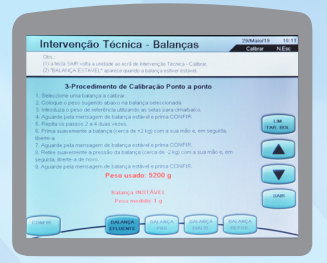

Nota: para a calibração das balanças é necessário a utilização dos pesos, identificados por letras A, B, C, D.

A+B = 5200g A+B+C+D = 7000g Após seguir o passo a passo, a calibração é finalizada para a balança selecionada "CALIBRAÇÃO BEM-SUCEDIDA". Seguir com a calibração para as demais balanças.

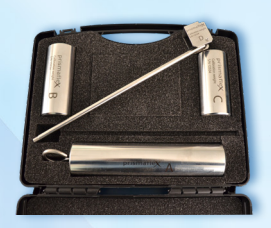

### **Tela Principal**

Na tela principal, Sistema Prismaflex, selecione na base da tela INFO TERAPIA ou CONTINUAR.

Se escolhido INFO TERAPIA, é apresentado a descrição geral das terapias Prismaflex e SETs descartáveis Prismaflex disponíveis.

Se escolhido CONTINUAR, é apresentado a tela de identificação do paciente.

|              |                                                                                                    | Progr. N.Esc |
|--------------|----------------------------------------------------------------------------------------------------|--------------|
|              | Prismaflex <sup>®</sup> Sistema                                                                                                    |              |
|              | Versão do Software: 0.10                                                                                                    |              |
| INFO TERAPIA | Analisa Informações sobre:     Possibilidades de terapia     Oetro Prisalectore de terapia.     Acede a Escoha Paciente quando pronto.         |              |
| CONTINUAR    | Procede com o ecrá de Escolha Paciente:<br>começa uma programação dos dados do paciente.<br>Acede aos dados do histórico do último tratamento. |              |
|              | Copyright 2016 Gambro Lundia AB                                                                                                    |              |

Na base da tela, selecione NOVO PACIENTE ou MESMO PACIENTE. Se a opção for MESMO PACIENTE o sistema mantém a terapia e a escolha de anticoagulação e avança para o display de identificação do paciente. Nota: as bolsas de PBS, solução de diálise e solução de reposição em uso podem permanecer nas balanças até ficarem vazias.

| PACIENTE | <ul> <li>Programa a unidade de controlo para um novo paciente.</li> <li>Anomo os districe de textérico de texterente.</li> </ul> |
|----------|----------------------------------------------------------------------------------------------------|
|          | - Insere a ID e peso do pacierte.                                                                                                |
| MESMO    |                                                                                                    |
| PAGIENTE | Retém os dados do histórico do tratamento.                                                                                       |
| MODO     | - Modifica os valores de origen.                                                                                                 |
| OPER.    |                                                                                                    |
| INFO     | - Analisa as possibilidades de terapia                                                                                           |
| TERAPIA  | Analisa os Sets Prismaflex disponíveis para cada terapia                                                                         |
| ÚLTIMO   | Analisar dados do histórico do último tratamento.                                                                                |
| HISTÓR.  |                                                                                                    |
| IMPORT.  |                                                                                                    |
| DADOS    |                                                                                                    |

Se, NOVO PACIENTE o sistema avança para o display de identificação do paciente.

| NOVO     | Programa a unidade de controlo para um nevo paciente.    |
|----------|----------------------------------------------------------|
| PACIENTE | Aplaga os dados do histórico do tratamento.              |
|          |                                                          |
| MESMO    | Continua o último tratamento.                            |
| PACIENTE | Retém os dados do histórico do tratamenta.               |
| MODO     | Modifica os valores de origens.                          |
| OPER     |                                                          |
| INFO     |                                                          |
| TERAPIA  | Analisa os Gets Prismañex disponíveis para cada terapia. |
| ÚLTIMO   |                                                          |
| HISTÓR.  |                                                          |
| IMPORT.  |                                                          |
| DADOS    |                                                          |

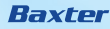

| UNRO | a a beck | - | ra hero | -du fr | • 10 • | he Pas | in second se | , print | Deb |    |      |
|------|----------|---|---------|--------|--------|--------|--------------|---------|-----|----|------|
|      |          |   |         | 1.5    |        | 14     |              |         |     | 15 |      |
|      |          |   |         |        |        |        |              |         |     |    | Cear |
| 1414 |          |   |         |        |        |        |              |         |     |    |      |
|      |          |   |         |        |        |        |              |         |     |    |      |
|      |          |   |         |        |        |        |              |         |     |    |      |
|      |          |   |         |        |        |        |              |         |     |    |      |

Informe o ID do paciente e selecione Enter.

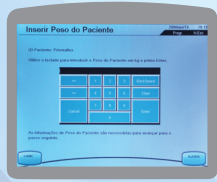

Informe o PESO do paciente e selecione Enter.

| 12-de Pace                                     | nto: Prismatica    |              |   |   |                |                |
|------------------------------------------------|--------------------|--------------|---|---|----------------|----------------|
| Utilize a too<br>prima Enter<br>Six edio for a | tedo para tetrada. | for sum here |   | - | uniaren de 201 | No, en seguida |
|                                                | -                  |              |   |   |                |                |
|                                                | 1.00               |              | 2 | 3 | <b>Bendere</b> |                |
|                                                |                    |              |   | • | Ow             |                |
|                                                |                    |              |   |   |                |                |
|                                                |                    |              |   |   |                |                |

Informe o HEMATÓCRITO do paciente e selecione Enter.

Aperte para continuar ou a tecla apropriada para corrigir as informações necessárias.

## Escolha de Terapia

Selecione CRRT e na base da tela selecione a modalidade terapêutica desejada. Nota: CVVHDF habilita todas as balanças, possibilitando migrar para as demais modalidades terapêuticas (SCUF, CVVH, CVVHD).

| Escolba Terania | 23/Malo/19 10:20 |
|-----------------|------------------|
| Euconia Turupia | Pragr. N.Esc     |
|                 |                  |
|                 |                  |
|                 |                  |
| CRRT            |                  |
|                 |                  |
|                 |                  |
| CODT MADE       |                  |
| CRATMARS        |                  |
| TPE             |                  |
|                 |                  |
|                 |                  |
|                 |                  |
|                 |                  |
|                 | THE ANDA         |

## Escolha o Método de Anticoagulação

Selecione o **Método de Anticoagulação** pretendido: CITRATO – CÁLCIO, Bomba de Seringa Prismaflex SISTÊMICA (ex.: heparina), Bomba de Seringa Prismaflex. SEM ANTICOAGULAÇÃO Confirme o método selecionado e continue para aceitar os dados informados.

**Nota:** a escolha do método de anticoagulação deve seguir a prescrição médica/protocolo institucional.

| de ensirem Deinen |                    |
|-------------------|--------------------|
| de seninga Prismi | anex               |
| and breaks do not |                    |
| ina), bomba de se | ringa Prismatiex   |
|                   |                    |
|                   |                    |
|                   |                    |
| r                 | rina), bomba de se |

## **Carregar SET**

Siga o passo a passo que é apresentado na tela e selecione CARREGAR.

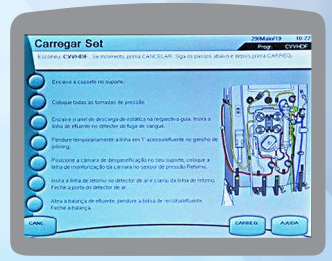

A máquina Prismaflex realizará automaticamente o carregamento do SET.

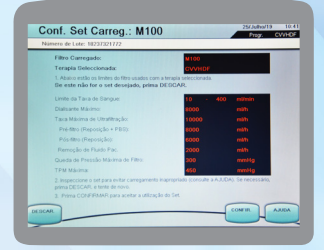

Baxter

Após o carregamento verifique se o SET instalado corresponde ao indicado na tela. Selecione CONFIRMAR para aceitar o SET carregado.

| Número de Lote: 18210521302                                                                 |                                 |                  |   |
|---------------------------------------------------------------------------------------------|---------------------------------|------------------|---|
| Filtro Carregado:                                                                           | M100                            |                  |   |
| Terapia Seleccionada:                                                                       | CVVHDF                          |                  |   |
| 1. Abaixo estão os limites do filmo usados com o<br>Se este não for o set desejado, prima E | terapla seleccionada.<br>IEBCAR |                  |   |
| Limite da Taxa de Sangue:                                                                   | 10 - 400                        | milimin          |   |
| Claisante Máximo:                                                                           | 8000                            | milts            |   |
| Taxa Máxima de Utrafileação:                                                                | 10000                           | máts             |   |
| Pré-fitro (Reposição + PBD):                                                                | 8000                            | milite           |   |
| Pós filtro (Reposição):                                                                     | 6000                            | mate             |   |
| Remoção de Fluido Pac.                                                                      | 2000                            | mith             |   |
|                                                                                             | 300                             | mmHo             |   |
|                                                                                             | 450                             | metto            |   |
|                                                                                             | epropriado (consulte a AULDA    | ). Se necessito, |   |
| 3. Prima CONFEMARI para aceitar a utilização                                                |                                 |                  |   |
|                                                                                             | -                               |                  | - |

### Prepare e Conecte as Soluções

Siga o passo a passo que é apresentado na tela e selecione CONTINUAR. Balança Amarela – **EFLUENTE.** Balança Branca – **PBS** (Pré Bomba de Sangue). Balança Verde – **DIALISANTE**. Balança Roxa - **REPOSIÇÃO**.

| ) | Encamphe as Inhas através das guias dos tubos. Certilique se de                                                                                   | 1000           |
|---|----------------------------------------------------------------------------------------------------|----------------|
|   | Conecte a linha em Y de acesso/effuente à bolsa de solução de<br>priming, pendure a bolsa no gancho de priming (no lado esquendo da<br>redectera) |                |
|   | Conecte a linha da bomba FIBIS à bolsa de FIBIS, pendure a bolsa na<br>sua bálança                                                                | I I OLI        |
|   | Conecte a linha de dialisante à bolsa de dialisante e pendure a bolsa<br>na balança verde                                                         | Q1301          |
|   | Conecte a linha de reposição à bolsa de reposição e pendure a bolsa<br>na balança roxa                                                            | AL POPULAT     |
|   | Conecte a linha de retorno à bolsa de recolhalefuerte.                                                                                            | - (4 .KA (4) K |

**Nota:** Sistema de Aquecimento Prismatherm. Para o aquecimento da Solução Dialisante, conectar a linha extensora. Para o aquecimento do sangue utilize a linha extensora SP420 (não utilizado no SET HF20).

# Instalar Seringa - Método SISTÊMICA

Siga o passo a passo que é apresentado na tela para a instalação da seringa, se aplicável e selecione CONTINUAR para aceitar a instalação da seringa.

| Abra o trinco do clampe do émbelo. Prima AUTO BAIXO, Remova a<br>seringa se já estiver instalada. |   |
|---------------------------------------------------------------------------------------------------|---|
| Solte a linha da seringa no set do clip mais enterior e ligue-a à seringa.                        | 0 |
| Coloque a seringa no suporte. Insira as aletas da seringa na abertura<br>do suporte da seringa.   | Û |
| Prima AUTO CBMA e aguarde até o braço chegar ao émbolo da<br>seringa.                             |   |
| Feche a abenura da clampe do émbolo. Prima CONTINUAR.                                             |   |

Selecione CONFIRMAR para aceitar a instalação da seringa.

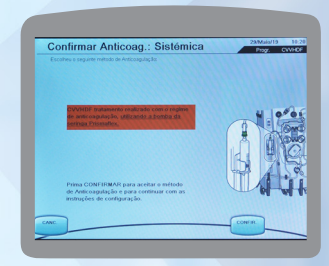

# Instalar Seringa - Método CÁLCIO-CITRATO

Siga o passo a passo que é apresentado na tela para a instalação da seringa com a linha de CÁLCIO específica, se aplicável, e selecione CONTINUAR.

|   | Abra o trinco do clampe do émbolo. Prima AUTO BAINO, Remova a                                             |     |
|---|----------------------------------------------------------------------------------------------------|-----|
| 2 | seringa se já estiver instalada.                                                                          |     |
| ) | Conecte a seringa de 50 ml BD cheia de Cloreto Ca 10% a uma<br>Inha de Cálcio específica para o Prismaño: | 5   |
| ) | Coloque a seringa no suporte, insira as aletas da seringa na abertura<br>do suporte da seringa.           |     |
| ) | Pendure a linha de cálcio no clip.                                                                        | BAR |
| ) |                                                                                                    |     |
| ) |                                                                                                    |     |

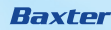

Selecione CONFIRMAR para aceitar a instalação da seringa.

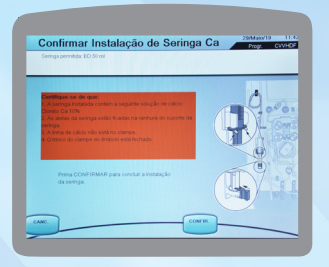

## **Priming ou Priming + Teste**

A sequência e o período do *priming* dependem da terapia/SET selecionado. *Priming* - nesta opção o sistema realiza o *priming* e posteriormente deve-se selecionar o teste de *priming*. *Priming* + *Teste* - nesta opção o sistema realiza o *priming* prosseguindo automaticamente para o teste de *priming*.

| Sal, priming necessiaria pl e<br>Marcaltamanho de seringa | rste set: 1000 ml<br>permitida: BD 50 ml                     |       |
|-----------------------------------------------------------|--------------------------------------------------------------|-------|
| Não se esqueça de:                                        |                                                              |       |
| 1. Desclampar quaisquer<br>2. Verificar se todas as co    | inhas clangadas.<br>nexões estão corretas e seguras.         | 10001 |
| Prima PRIMING para inici                                  | ar o priming automático.                                     |       |
| Prima PRIMING+TESTE ;<br>seguido do inicio automós        | oara começar o priming automático<br>co do teste de priming. | JR    |
|                                                           |                                                              |       |
| ANC.                                                      | TTIMNS TTIM                                                  |       |

O Sistema Prismaflex realizará o preenchimento do SET instalado.

| Priming, espere p                  | or favor                        | 23/Mais/19<br>Progr. C | 10:3- |
|------------------------------------|---------------------------------|------------------------|-------|
| Primi                              | ing completo em 5 min.          |                        |       |
| 1º primir                          | ng; ciclo 1 de 1 em cur         | nso.                   |       |
| Se necessário, prim                | na PARAR para interron          | nper o priming.        |       |
|                                    |                                 |                        |       |
| RECAUÇÕER                          |                                 |                        |       |
| 1. Não remova as tomadas de press  | ide.                            |                        |       |
| 2. Observe atentamente se há fugas | no set. De as fugas não puderem | ser                    |       |
|                                    | stornático.                     |                        |       |
|                                    |                                 |                        |       |
|                                    |                                 |                        |       |
|                                    |                                 |                        |       |
| $\frown$                           |                                 |                        |       |

### **Priming ou Priming + Teste**

O Sistema Prismaflex realizará múltiplos autotestes que duram entre 5 e 10 minutos, dependendo da terapia selecionada.

|                                          | 252155219 | 10.40  |
|------------------------------------------|-----------|--------|
| Teste de Priming, espere por favor       | Progr.    | CVVHOF |
|                                          |           |        |
| CUIDADO: NÃO REMOVA AS TOMADAS DE PRESSÃ | D         |        |
| A realizar:                              |           |        |
| PARE SRA                                 |           |        |
|                                          |           |        |
|                                          |           |        |
| Percentagem Completa:                    |           |        |
|                                          |           |        |
|                                          |           |        |
|                                          |           |        |
|                                          |           |        |
|                                          |           |        |
|                                          |           |        |
|                                          |           | _      |
|                                          |           |        |

Após o *priming* concluído, seguir o passo a passo que é apresentado na tela. Selecione CONTINUAR para conectar o paciente.

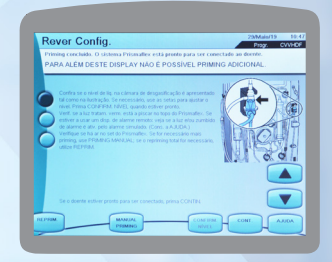

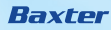

# Programação da Terapia

Introduzir Configuração do Tratamento. Selecione LIMITE na base da tela e siga as orientações para ajuste. Inserir o limite de Ganho / Perda de fluído do paciente usando as setas. Selecione CONFIRMAR para aceitar o limite definido.

**Nota:** o *LIMITE* pré-definido apresentado baseia-se no peso corporal do paciente e na escolha do SET carregado. Este *LIMITE* não pode ser alterado durante o tratamento.

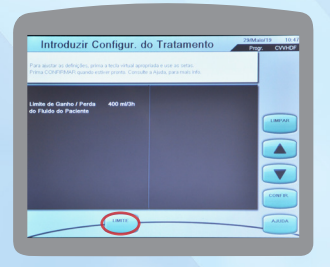

### Inserir Taxas de Débito

Para inserir os parâmetros, conforme prescrição médica, selecione a tecla apropriada na base da tela e utilize as setas. Selecione CONFIRMAR TUDO quando estiver pronto.

|                         | prima a la |             | a e utilize as setas                       |         |
|-------------------------|------------|-------------|--------------------------------------------|---------|
| Prima CONFIR: TUDO quar | do estiver | pronto. Con | sulte a Ajuda, para obter mais informações |         |
|                         |            |             |                                            |         |
| Pré Bomba Sangue        |            | mith        |                                            |         |
| CR. Diálte              |            | mith        | Fracção de Filtração: 0 %                  | UMPAR   |
| Reposição               |            | mith        |                                            |         |
| Pré ou Pés              | P66        |             |                                            |         |
| келюрао наяво нас.      | •          | math        |                                            |         |
|                         |            |             |                                            |         |
|                         |            |             |                                            |         |
|                         |            |             | PBS = Pré Bomba Sangue                     | CONFIRM |

# Introduzir Definições de Anticoagulação

Para inserir os parâmetros conforme prescrição médica, selecione a tecla apropriada na base da tela e utilize as setas laterais para inserir as definições. Selecione CONFIRMAR TUDO quando estiver pronto.

| nma CONFIRE TUDO e                          | uando estiver proreo.              | Consulte a Ajuda, para obter mais informações.                                                         |  |
|---------------------------------------------|------------------------------------|----------------------------------------------------------------------------------------------------|--|
| tomba Geringa<br>Kõus<br>folume<br>ntervalo | 0.0 mil<br>6 h                     | Opções: Continuo ou Bolas<br>O solivare contatiliza a polução infundoa<br>atrivés da temba da seringa. |  |
| Camanho de Gerieg<br>Karca de Geriega P     | a Permitida: 50 ml<br>ermitida: 80 |                                                                                                    |  |

## **Rever Prescrição**

Rever a prescrição apresentada na tela e selecione CONTINUAR. Caso seja necessário corrigir alguma definição, selecione na base da tela TAXAS DÉBITO / DEFIN. ANTIC. / DEFIN. TRATAM.

| TAX                  | S DÉBITO   | Anticoagui        | ação: Sistémica |
|----------------------|------------|-------------------|-----------------|
| Sangue               | 150 milmin | Continuo          |                 |
| PBS                  | 200 mith   | Bolus             |                 |
| St. Dialise          | 1250 mith  | Volume            |                 |
| Reposição            | 1250 mith  | Periodo           |                 |
|                      | Pos        |                   |                 |
| Rem. Fluido Pac.     | 0 mih      |                   |                 |
| Efterte              | 2700 mith  |                   |                 |
| Tri                  | stamento   | Indicad.          | da Prescrição   |
| Limite Ganho / Perda | 400 mi     | Dose do Efluente  | 38 mikgh        |
| Paciente             |            | Dose de UFR       | 20 mikph        |
|                      |            | Frac. de Fibração | 22.96           |

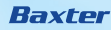

## **Conecte o Paciente**

Siga o passo a passo que é apresentado na tela para conectar o paciente e selecione CONTINUAR.

Nota: seguir o protocolo interno / preconizações da CCIH (Comissão Controle de Infecção Hospitalar) de paramentação de manuseio de cateter venoso central. Verifique a conexão do paciente e selecione INÍCIO.

| eñamin:<br>Desconecte a laña de acesso da liña Y; e conecte ao luer lock<br><u>terrete</u> l no carter (ou outra acesso de sanjus)               |      |
|----------------------------------------------------------------------------------------------------|------|
| Desconecte a finha de acesso da linha Y; e conecte ao fuer lock<br><u>serretta</u> no caletter (ou outre acesse de sangue).                      |      |
|                                                                                                    | 2 14 |
| ao luer lock agud no cateter.                                                                                                    | 1    |
| Desconecte a linha de elluente da linha em Y) conecte à porta livre da<br>totisa de comptatéfluente.                                             | R    |
| Desclarger as linhas de canter, retorno acesso e effuente. Fixe as<br>lenas de acesso, PBS e retorno no cipiro lado mais polores de<br>polorete. | ļ    |

# Gerenciamento de Terapia

Tela interativa onde podemos observar:

- Dados do Paciente: (nome e peso)
- Tempo de utilização do SET
- Tempo da Terapia
- Hora Atual
- Modalidade Terapêutica: (selecionada e prescrita)

| Prescrição                                            | Anticoagulação                                          |                                             | Pressões (                                                         | mmHg)                                                |
|-------------------------------------------------------|---------------------------------------------------------|---------------------------------------------|--------------------------------------------------------------------|------------------------------------------------------|
| Sangue<br>Pré Bomba Sangue<br>SL Diálise<br>Reposição | 150 million<br>200 millio<br>1250 millio<br>1250 millio | Acces.<br>11<br>Fibro<br>18                 | -259                                                               | 986<br>456                                           |
| Rem. Fluido Pac.<br>Efluente                          | Pós<br>0 mith<br>2700 mith                              | -12<br>Reformo<br>0                         | -500                                                               | 501                                                  |
| Dose do Efluente<br>Dose de UFR<br>Frac. de Filtração | 20 miligih<br>20 miligih<br>23 %                        | Atenção: Cá<br>pressão em-<br>estão activos | Info<br>Iouios do ponto d<br>curso. Os alarme<br>a. Monitorize com | PTM<br>e operação de<br>a de pressão não<br>atenção. |
|                                                       |                                                         |                                             |                                                                    |                                                      |

Selecione Prescrição e AJUSTAR para realizar as alterações de Prescrição. Definições das taxas de débito, selecionando na base da tela a informação que deseja:

- SANGUE
- SOL. DIÁLISE
- REPOSIÇÃO
- PRÉ ou PÓS
- REMOÇÃO FLUÍDO PAC

Selecione CONFIRMAR TUDO quando estiver pronto.

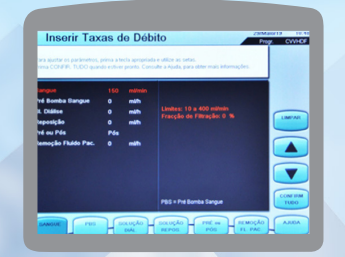

#### Método Sistêmica

Selecione Anticoagulação e AJUSTAR para realizar as alterações de Anticoagulação Bomba de Seringa Prismaflex. O volume da solução poderá ser definido como Taxa Contínua (mL/h) ou Bolus (imediato ou com intervalo a ser definido). Selecione CONFIRMAR TUDO quando estiver pronto.

| Tratamento                                                                          | Trismaflex            |                                                                       | 00.02                                               | OF CO                 |
|-------------------------------------------------------------------------------------|-----------------------|-----------------------------------------------------------------------|-----------------------------------------------------|-----------------------|
| Prescrição                                                                          | Anticoagulação        | Pi                                                                    | ressões ( mm                                        | Hg)                   |
| Militodo Sili<br>Taxa Continua 0.0<br>Volume de Bálus 0.0<br>Intervalo de Bálus 6 H | Sénica<br>I máts<br>I | Acces.<br>2<br>Filtro<br>52<br>Efhaerte<br>-65<br>-1<br>Retorno<br>10 | -148                                                | 30<br>30<br>8<br>9 TM |
|                                                                                     | AJUSTAR               | Prósima intervery<br>Devido a: Bolsa o                                | <b>fo</b><br>ção en: 1 h 28 mi<br>Se efuente cheia. | PTM                   |

#### Método Citrato/Cálcio

Selecione Anticoagulação e AJUSTAR para realizar as alterações de Anticoagulação Bomba de Seringa Prismaflex. Selecione CONFIRMAR TUDO quando estiver pronto.

| Tratamento                                                                              | To kg                                                                                               |                                  |                                      | CWHOF           | C CVII           |
|-----------------------------------------------------------------------------------------|----------------------------------------------------------------------------------------------------|----------------------------------|--------------------------------------|-----------------|------------------|
| Prescrição                                                                              | Anticoagulação                                                                                      |                                  | Pressões                             | (mmHg           | )                |
| Método<br>Solução de Citrato                                                            | Cit/Cal<br>Citrato 4%<br>Citrato: 135 mmol/l<br>Ácido Citrico: 0 mmol/l<br>Volume da Bolsa: 2000 ml | Acces.<br>-23<br>Filtro<br>139   | -175                                 | 10              | 300              |
| Dose de Citrato<br>P88 Citrato<br>Carga Citr.Paciente<br>Solução de Cálcio              | 2.0 mmoift sangue<br>200 mith<br>14.5 mmoith<br>Clorete Ca 10%<br>Cálcio: 680 mmoit                 | Elbaente<br>30<br>Retorno<br>105 | -500                                 |                 | 591<br>359<br>TM |
| Pós Reposição<br>Comp. Cálcio<br>Hematócrito (HCT)<br>Taxa da Seringa<br>Taxa de Cálcio | Bem cáicle<br>100 %<br>40 %<br>7.4 mith<br>5.1 mmoith                                               | Próxima inte<br>Devido a: Bi     | rvenção em: 1 h<br>itsa de reposição | 11 min<br>ovada |                  |

O Sistema Prismaflex mostrará a carga estimada de citrato que o paciente poderá receber durante o tratamento em mmol/h. Este parâmetro deve ser avaliado pela equipe médica.

| Riscos de Anticoagulação                                                                              | 29/Maio/19<br>Func | CV |
|----------------------------------------------------------------------------------------------------|--------------------|----|
| Atenção: A anticoagoloção com citraro pode resultar em acidoseraicalose i<br>desequilibrio de calcio. | netabólica e et    |    |
| Consulte o médico para corer informações sobre os riscos específicos devido a:                        |                    |    |
| Aumento da carga de citrato fevido a taxas de fuis de sangue elevadas.                                |                    |    |
| Acumulação de citrate em estados de deerça que possam prejudicar o metabr<br>insuficiência hepatica)  | olismo do citrato- |    |
|                                                                                                    |                    |    |
|                                                                                                    |                    |    |
| Carga de Citrato do Doente Estimada: 14.5 mmol/h                                                      |                    |    |
|                                                                                                    | -                  |    |
|                                                                                                    |                    |    |
|                                                                                                    |                    |    |
|                                                                                                    |                    |    |
|                                                                                                    | CONT.              |    |
|                                                                                                    |                    |    |

Baxter

#### PRESSÕES (mmHg)

A Prismaflex realiza o autogerenciamento de pressões da linha de ACESSO, FILTRO, EFLUENTE e RETORNO. Os parâmetros desejados são:

- Pressão de acesso: 50 a -150 mmHg
- Pressão do filtro: 100 a 250 mmHg
- Pressão de retorno: 50 a 150 mmHg

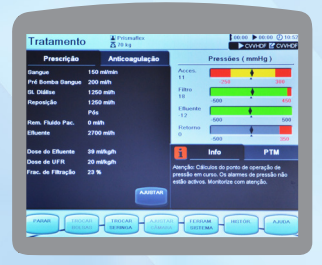

**INFO:** informações para a próxima intervenção sendo possível o gerenciamento de conduta em tempo.

| Prescrição                                                                              | Anticoagulação                                                                                      | Pressões (mmHg)                               |                                                   |                                          |                      |  |
|-----------------------------------------------------------------------------------------|----------------------------------------------------------------------------------------------------|-----------------------------------------------|---------------------------------------------------|------------------------------------------|----------------------|--|
| Método<br>Solução de Citrato                                                            | Cit/Cal<br>Citrato 4%<br>Citrato: 135 mmol/l<br>Ácido Citrico: 0 mmol/l<br>Volume da Bolsa: 3000 ml | Acces.<br>-2<br>Filtro<br>37                  | -250                                              | *<br>.*                                  | 300                  |  |
| Dose de Citrato<br>PBG Citrato<br>Carga Citr.Paciente<br>Bolação de Cálicio             | 3.0 mmoill sangue<br>200 milh<br>15.2 mmoilh<br>Clioreto Ca 10%<br>Cálicle: 680 mmoill              | Reformo<br>0                                  | -570<br>-571                                      | *.                                       | 500<br>350           |  |
| Pós Reposição<br>Comp. Cálcio<br>Iematócrito (HCT)<br>Iaxa da Seringa<br>Iaxa de Cálcio | Sem cálclo<br>100 %<br>30 %<br>8.2 mlh<br>5.6 mmoith                                                | Atenção: Cal<br>pressão em r<br>estão activos | culos do pont<br>turso. Os alar<br>. Monitorize o | o de operaç<br>mes de pres<br>on atenção | lio de<br>alio nilio |  |

**PTM** - Pressão Transmembrana: é a diferença de pressão entre o compartimento de fluido e o compartimento de sangue no lado de entrada do filtro. Até 300mm/Hg a Prismaflex gerencia. Acima desse valor é apresentado o alarme de PTM DEMASIADO ELEVADA.

| Tratamente                               | → Z 70 kg                                                                  | CAN DE LO                                     |                                                                          |                                        |  |
|------------------------------------------|----------------------------------------------------------------------------|-----------------------------------------------|--------------------------------------------------------------------------|----------------------------------------|--|
| Prescrição                               | Anticoagulação                                                             | Pressões (mmHg)                               |                                                                          |                                        |  |
| Método<br>Roberto de Obrato              | CityCall                                                                   | Acces.                                        |                                                                          | 200                                    |  |
|                                          | Citrato: 125 mmol/l<br>Ácido Citrico: 0 mmol/l<br>Volume da Bolsa: 2000 ml | Filtro<br>37                                  | -510                                                                     | 450                                    |  |
| Dose de Citrato<br>168 Citrate           | 3.0 mmoill sangue<br>200 mith                                              | Effuente<br>-72                               | -500                                                                     | 500                                    |  |
| Carga Citr.Paciente<br>Jolução de Cálcio | 15.2 mmoith<br>Cloreto Ca 10%<br>Clárice 680 mmoill                        | 0                                             | -500                                                                     |                                        |  |
| tós Reposição<br>Comp. Cálcio            | Sem cáłcio<br>100 %                                                        | Atenção: Cái<br>pressão em o<br>estão activos | Info<br>Luios do ponto de o<br>Luiso. Os alarmes d<br>Monitorize com ate | peração de<br>le pressão não<br>enção. |  |
| axa da Seringa<br>axa de Cálcio          | 8.2 mith Australi<br>5.6 mmoith                                            |                                               |                                                                          |                                        |  |

#### **AUTOTESTE**

Após 10 minutos do início do tratamento a Prismaflex realizará um autoteste de seus parâmetros, este ocorrerá, automaticamente a cada 2h para a verificação do sistema Prismaflex.

Durante o autoteste, as teclas TROCAR BOLSAS, TROCAR SERINGA, TROCAR SER/LIN, AJUSTAR CÂMARA, FERRAM. SISTEMA e AJUDA são desativadas. Os alarmes ficam ativos durante o autoteste sem apresentar riscos ao paciente **NOTA:** *não é recomendado atrasar o autoteste.* 

| Prescrição                                                                             | Anticoagulação                                                                   |                                                                 | Pressões                                               | ( mmH                              | )                        |
|----------------------------------------------------------------------------------------|----------------------------------------------------------------------------------|-----------------------------------------------------------------|--------------------------------------------------------|------------------------------------|--------------------------|
| Gangue<br>Pré Bomba Gangue<br>GL Diálise<br>Reposição<br>Rem. Filaído Pac.<br>Efluente | 150 málmán<br>200 máth<br>1250 máth<br>1500 máth<br>Pós<br>160 máth<br>2559 máth | Acces.<br>-8<br>Filtro<br>104<br>Eftuerte<br>9<br>Retorno<br>62 | -144                                                   | 10<br>10                           | 300                      |
| Dose do Efluente<br>Dose de UFR<br>Frac. de Filtração                                  | 36 mikgh<br>18 mikgh<br>24 %                                                     | Auto-teste en<br>recorra a AT<br>em caso de r                   | Info<br>m curso dur. 1<br>RASAR TEST<br>amerg. Cors. 1 | a 8 min. Se<br>E; us. PAR<br>AJUDA | PTM<br>necess<br>AR aper |

### Funções Base da Tela

Selecione **PARAR**: CONTINUAR TROCAR SET RECIRCULAR FINALIZAR TRATAMENTO

Siga o passo a passo que é apresentado na tela para dar continuidade ao recurso selecionado.

| Parar           | Espera CV                                                                                                    |
|-----------------|----------------------------------------------------------------------------------------------------|
|                 |                                                                                                    |
|                 |                                                                                                    |
| CONTIN          | Recomeça as bombas e continua o tratamento.                                                                                  |
| TROCAR<br>SET   | - Troca o set                                                                                                    |
| RECIR           | Desconecta temporarismente o paciente.     Permite a recirculação do sangue ou solução salina através do curso<br>sanguineo. |
| FINAL<br>TRATAM | -Termina o tratamento.                                                                                                    |
|                 |                                                                                                    |
|                 |                                                                                                    |

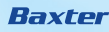

#### Selecione PARAR:

**TROCAR SET** - caso o filtro esteja coagulado ou atingiu às 72h de tratamento. Siga o passo a passo que é apresentado na tela para dar continuidade ao recurso selecionado.

| CONTIN          | Recomeça as bombas e continua o tratamento.                                                                    |
|-----------------|----------------------------------------------------------------------------------------------------|
| TROCAR          | -Troca o set                                                                                                   |
| RECIR           | Desconecta temporariamente o paciente.     Permite a recirculação do sangue ou solução salina através do curso |
| FINAL<br>TRATAM | -Temina o tatanenti.                                                                                           |
|                 |                                                                                                    |
| -               |                                                                                                    |

#### Selecione PARAR:

**RECIRCULAR:** solução salina por até 120 minutos. Sangue por até 60 minutos.

Siga o passo a passo que é apresentado na tela para dar continuidade ao recurso selecionado.

| Parar           | 23Mbile/19 10.50<br>Espera CV/HOF                                                                                            |
|-----------------|----------------------------------------------------------------------------------------------------|
|                 |                                                                                                    |
|                 |                                                                                                    |
| CONTIN.         | Recomeça as bombas e continua o tratamento.                                                                                  |
| FROCAR<br>BET   | - Tricalo set                                                                                                    |
| RECIR           | Desconecta temporariamente o paciente.     Permite a redirculação do sangue ou solução salina através do curso<br>sanguineo. |
| FINAL<br>FRATAM | - Temina o tratamento.                                                                                                    |
|                 |                                                                                                    |
|                 |                                                                                                    |
|                 |                                                                                                    |

#### Selecione PARAR:

#### RECIRCULAR COM SOLUÇÃO SALINA

Siga o passo a passo que é apresentado na tela para dar continuidade ao recurso selecionado.

| Г |                                                                                                    |     |
|---|----------------------------------------------------------------------------------------------------|-----|
|   | Sigs os passos abairo.                                                                                                    | 20) |
| 5 | Clampe a livita de retorno e desconecte-a do paciente.                                                                                 | S H |
| 5 | Conecte a linita de retorno à extensão da linita Y livre da solução<br>salea restante. Retire o clampe da Inita de acessa, retorno e Y | )I  |
| 0 | Clampe a linha de calco a desconecte-a do paciente. Pendure a linha<br>de calco no cito.                                               | 1   |
| Ī | Quando estiver proves, prima PACKAR RECIPIC, para inclar a<br>rectorologida                                                            |     |

#### Selecione PARAR:

#### **RECIRCULAR COM SANGUE**

Siga o passo a passo que é apresentado na tela para dar continuidade ao recurso selecionado.

| Avisa | Não procunguir com a Recirculação do Cangue se existê coago                                                                                                   | lação nas linhas de |
|-------|----------------------------------------------------------------------------------------------------|---------------------|
|       | indure uma bolica de solução calina esterilizada, com 100 mi ou<br>enos, no gancho de priming (no lado esquenda da máquina).<br>Ingente a histo a uma leha Y. |                     |
|       | ectue o priming da linha Y com solução salina. Aplicar um clampe à<br>tensão da linha Y.                                                                      | 9000                |
| 5:    | ampe a linha de acesso. Desconectar a linha do paciente (ou outro<br>esso ao sangue).                                                                         | - Swall             |
| )?    | necte a linha de acesso à bolsa de solução salina utilizando a linha<br>Desclampe a linha de acesso.                                                          | , ing,              |
| ) ~   | empe a linha de retarno e desconecte-a do paciente.                                                                                                    |                     |
|       | necte a linha de retorno à extensão da linha Y livre. Refire o<br>Impe da linha de acesso, retorno e Y.                                                       | A MIL               |
|       | na CONTINUAR quando estiver pronto para prosseguir.                                                                                                    |                     |
|       |                                                                                                    | CONT.               |

#### Selecione PARAR: FINALIZAR TRATAMENTO

Siga o passo a passo que é apresentado na tela para dar continuidade ao recurso selecionado.

|                 | Espera CVV                                                                                                    |
|-----------------|----------------------------------------------------------------------------------------------------|
|                 |                                                                                                    |
|                 |                                                                                                    |
| CONTIN          | Recorreça as bombas e continua o tratamento.                                                                    |
| TROCAR          | - Troca o set                                                                                                   |
| BET             |                                                                                                    |
| RECIR           | Desconecta temporariamente o paciente.     Permite a recirculação do tangaje ou tolução talina através do curso |
|                 | sanguineo.                                                                                                    |
| FINAL<br>TRATAM | - Termina o tratamento.                                                                                         |
|                 |                                                                                                    |
|                 |                                                                                                    |
|                 |                                                                                                    |

Esta opção deve ser selecionada quando o paciente já não necessita de tratamento. Tenha em atenção que existe sempre uma opção CANCELAR.

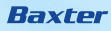

#### Aperte a tecla RETORNO DE SANGUE.

Esta opção permite efetuar o retorno do sangue ao paciente antes de desconectar.

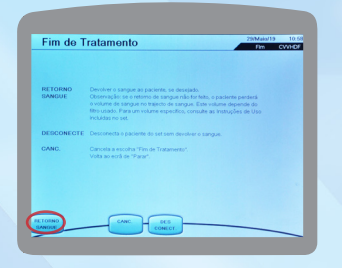

Existem duas possibilidades para o efetuar:

- RETORNO MANUAL
- RETORNO AUTOMÁTICO

Volume do Retorno Automático: a predefinição é de 75% do volume no SET. É possível aumentar ou diminuir o volume, utilizando a tecla DEFIN. e definir a taxa de retorno do sangue e o volume a ser devolvido para o paciente.

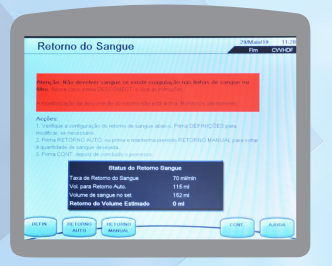

Selecione TROCAR BOLSAS:

Este recurso é utilizado para a troca antecipada das soluções. Seguir o passo a passo e selecione CONTINUAR quando estiver pronto.

| Prescrição                                                            | Anticoagulação                                                      |                           | Pressões | (mmHg  | )         |
|-----------------------------------------------------------------------|---------------------------------------------------------------------|---------------------------|----------|--------|-----------|
| Método<br>Golução de Citrato                                          | CityCal<br>Cityato 4%<br>Cityato: 135 mmol/l<br>Cityato: 135 mmol/l | Acces.<br>-23<br>Filtro   | -175     | 1      | 300       |
| Dose de Citrato<br>PBS Citrato<br>Carga Citr.Paciente                 | Volume da Bolsa: 3000 ml<br>2.0 mmolil sangue<br>200 milh           | Eftuente<br>30<br>Retorno | -500     | 10     | 450       |
| Solução de Cálcio                                                     | Cloreto Ca 10%<br>Cálicio: 680 mmol/1                               | 105                       | Info     | e<br>P | 350<br>TM |
| Pós Reposição<br>Comp. Cálcio<br>Hematócrito (HCT)<br>Taxa da Seringa | Bem cálcio<br>100 %<br>40 %<br>7.4 milh AdultAN                     |                           |          |        |           |

Selecione TROCAR SERINGA:

Este recurso é utilizado para a troca da seringa. Seguir o passo a passo e selecione CONTINUAR quando estiver pronto.

| Prescricilo                                                                             | Anticoanulação                                                                                         |                                  | Pressões     | mmHg)               |
|-----------------------------------------------------------------------------------------|----------------------------------------------------------------------------------------------------|----------------------------------|--------------|---------------------|
| Método<br>Solução de Citrato                                                            | Citrato 4%<br>Citrato 4%<br>Citrato: 135 mmoiti<br>Ácido Citrico: 0 mmoiti<br>Volume da Boina: 2000 mi | Acces.<br>-23<br>Fibro<br>129    | -175         | 200                 |
| Dose de Citrato<br>PBB Citrato<br>Carga Citr.Paciente<br>Solução de Cálicio             | 3.0 mmoilt sangue<br>200 mith<br>14.5 mmoith<br>Cloreto Ca 19%<br>Cálcio: 600 mmoiti                   | Efluente<br>30<br>Retorno<br>105 | -500<br>Info | 60<br>64 350<br>PTM |
| Pés Reposição<br>Comp. Cálcio<br>Hematócrito (HCT)<br>Taxa da Geringa<br>Taxa de Cálcio | Sem cáicle<br>160 %<br>40 %<br>7.4 mith<br>6.1 mmolth                                                  |                                  |              | 11 min<br>vazla     |

#### Selecione AJUSTAR CÂMARA:

Este recurso é utilizado para realizar o ajuste do nível do sangue na câmara de desgaseificação. Selecione AJUSTAR CÂMARA e utilize as setas laterais para adequar o nível desejado. Em seguida, selecione CONFIRMAR NÍVEL e CONTINUAR.

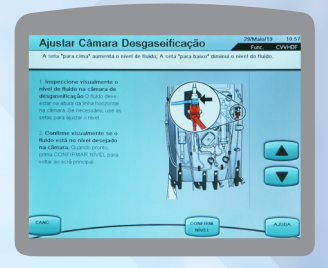

Selecione FERRAM. SISTEMA: Este recurso é utilizado para realizar os seguintes ajustes /alterações:

MODIFICAR DEFINIÇÕES
 LIMPAR DISPLAY
 AUTOTESTE
 NORMALIZAR DFS

| MODIF. DEFINICÕES | INFO FERRAM. DO SISTEMA                                                    |
|-------------------|----------------------------------------------------------------------------|
|                   | As Ferrars, do Bistema permitem ajustar o sistema                          |
| LIMPAR DISPLAY    | durante o tratamento. (Todas as bombas continuam                           |
|                   | a trabaihar quando se prime qualquer tecta no ecrá<br>Excram Simura )      |
| A ANTO TRATE      | terrent comments                                                           |
| AUTO-TESTE        | MODIF.DEFINIÇÕES val para o ecrã orde é                                    |
| -                 | possivel alterar diversas definições:<br>Dadada da Califación da Tadamanto |
| NORMALIZAR DFS    | - Grifico de Aviso                                                         |
|                   | - Volume de Alarme Sonoro                                                  |
|                   | - Peso do Doente                                                           |
|                   | - Hersauche un Oberte                                                      |
|                   | <ul> <li>LIMPAR ECRÁ val para um ecrá de Impeza vazio</li> </ul>           |
|                   | por 10 s, para permitr a impeza do ecrá táti e evitar                      |
|                   | o otro habequaso or sicilar of ação.                                       |
|                   |                                                                            |

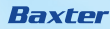

#### Selecione HISTÓRICO

Este recurso é utilizado para avaliar a remoção de fluído do paciente através de um histórico de volume.

REMOÇÂO FLUÍDO PC

DOSES SOL.

PRESSÕES

EVENTOS

Selecione TRATAMENTO quando estiver pronto

| HISTORICO         | A 20 kg                      | ► cvi                                                      | HOF CVIN         |
|-------------------|------------------------------|------------------------------------------------------------|------------------|
| Remoção de Fluid  | o do Doente                  |                                                            |                  |
| Hora              | Periódico                    | Total                                                      |                  |
| 12:53 29Maio/19   |                              |                                                            |                  |
|                   |                              |                                                            |                  |
|                   |                              |                                                            |                  |
|                   |                              |                                                            |                  |
|                   |                              |                                                            |                  |
|                   |                              |                                                            |                  |
|                   |                              |                                                            |                  |
|                   |                              |                                                            |                  |
| 10:55 29/Malo/19  | 0 ml                         |                                                            |                  |
| 10:55 29/Malo/19  | 0 ml                         | 0 ml                                                       | 1.00             |
| 10:55 29/Walo/19  | 0 ml<br>Perda da<br>Limito B | 0 ml<br>Fluido involunt. Actual do Doente<br>eleccionado   | 1 mil<br>400 mil |
| 10:55 29/Mailo/19 | 0 ml<br>Perda da<br>Limito B | 0 ml<br>a Fluido involunt. Actual do Doente<br>eleccionado | 1 mil<br>400 mil |

# Resolução de alarmes

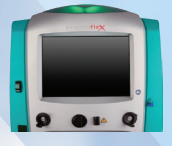

LUZ VERDE Funcionamento adequado

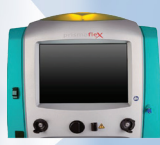

LUZ AMARELA Alarme de AVISO Alarme de CUIDADO

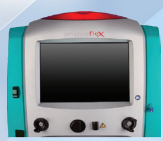

LUZ VERMELHA Alarme de ATENÇÃO Alarme de ADVERTÊNCIA Alarme de MAU FUNCIONAMENTO

## **Teste Zero Balanças**

Certifique-se que nada esteja tocando a balança e nenhum objeto esteja nos ganchos da balança. Selecione RETESTE. Se o alarme não for limpo, desligue a máquina. Solicite intervenção técnica para limpar o alarme.

|                                                                                                    | Balanç                                                                                                    | as                                                                          |                                                           | • |
|----------------------------------------------------------------------------------------------------|----------------------------------------------------------------------------------------------------|-----------------------------------------------------------------------------|-----------------------------------------------------------|---|
| Acção:<br>1. Centíque-se d<br>esteja nos ganch<br>2. Prima RETED<br>4. Se o alarme n<br>Impar o alarme. | e que a barra de avanço<br>e que nada esteja tocan<br>os da balança.<br>TE.<br>lo for limpo, desligue a r | o esteja posicionada na<br>do a balança e nenhur<br>náguina. Contacte a int | i balança.<br>n objecto estranho<br>ervenção técnica para |   |
|                                                                                                    |                                                                                                    |                                                                             |                                                           |   |

#### PTM ELEVADA

PTM pode ser diminuída por: diminuição da taxa da solução de reposição e/ou remoção de fluído do paciente e/ou PBS ou o aumento da taxa de débito de sangue.

| A pressão transmembranária<br>ultrapassa o límite de pressão<br>da membrana.                                                                  | DEFIN. TAXAS<br>Bangue<br>Pré Bomba Sangue | DE DÉBITO<br>100 milmin<br>100 milmin |  |
|----------------------------------------------------------------------------------------------------|--------------------------------------------|---------------------------------------|--|
|                                                                                                    | OL Diálse                                  | 1000 mith                             |  |
| Açûke                                                                                                    | Reposição                                  | 500 mith                              |  |
| remoção de fuido do doente.<br>2. Prima CONTINUAR.<br>3. Re o prodema persidir, prima PARAR e                                                 | Rem. Fluido Pac.                           | 0 mith                                |  |
| trodini o zer                                                                                                    | Dose do Efluente                           | 23 min.gm                             |  |
| Nota: para obter a mesma lava de<br>utratitração, aumente a taxa de debito de<br>sangue poucos minutos após a continuação<br>do not exercito. |                                            |                                       |  |

#### BOLSA VAZIA

Quando qualquer bolsa de fluidos está vazia, o sistema Prismaflex detecta a situação e emite um alarme de aviso.

O sistema Prismaflex controla a taxa de débito das soluções combinando a bomba com a alteração do peso na balança.

Silencie o alarme e abra a balança indicada pela Prismaflex. O alarme permanecerá silenciado quando entrar no display seguinte. Abra e feche sempre fisicamente a balança. Isto é necessário para obter débitos de fluidos e remoção de líquidos do paciente mais precisos.

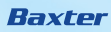

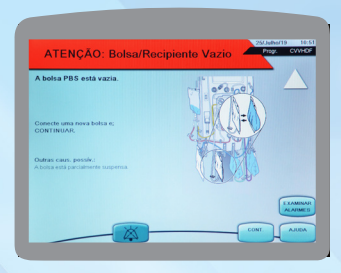

**Nota:** deve aguardar que o alarme ocorra antes de trocar qualquer bolsa. Pode abrir-se uma exceção quando um médico solicitar a troca para uma solução diferente/prescrita. Neste caso, deverá utilizar TROCAR BOLSAS no display "tratamento".

#### **BOLSA CHEIA**

Quando a bolsa de efluente está cheia, o monitor Prismaflex detecta a situação e emite um alarme de aviso.

Silencie o alarme e abra a balança de efluente. O alarme permanecerá silenciado quando entrar no display seguinte.

Abra e feche sempre fisicamente a balança, dado que tal é necessário para obter débitos de fluidos e remoção de líquidos do doente precisos.

O alarme "bolsa cheia" possibilita a opção de trocar para uma bolsa de tamanho diferente. É possível efetuá-lo utilizando MODIFICAR BOLSA.

**NOTA:** deve aguardar que o alarme ocorra antes de trocar a bolsa de Efluente. Se, por qualquer motivo, for necessário trocar a bolsa de Efluente antes de estar cheia, deverá utilizar TROCAR BOLSAS no Display "tratamento".

|                                                                                   | CUIDADO: B                                                                     | olsa Cheia                            | Func CWHOF                                                                                                    |
|-----------------------------------------------------------------------------------|--------------------------------------------------------------------------------|---------------------------------------|----------------------------------------------------------------------------------------------------|
| Para trocar a bole                                                                | sa de Effuente, realize o                                                      | s seguintes passos.                   |                                                                                                    |
| 1. Abra a balang                                                                  | e. Clampe a bolsa e a lin                                                      | ha; desconecte a bolse.               |                                                                                                    |
| 2. Conecte uma                                                                    | nova bolsa à linha; desci                                                      | ampe a bolsa e a linha. Feche a balan | pa                                                                                                    |
| 3. Sa for trocar p                                                                | para uma bolsa maiorim                                                         | ener: Prima MODIF. BOLSA e use as     | setas para                                                                                                    |
|                                                                                   |                                                                                |                                       | CONTRACTOR OF THE OWNER OF THE OWNER OWNER OWNER OWNER OWNER OWNER OWNER OWNER OWNER OWNER OWNER OWNER OWNER OWNER OWNER OWNER OWNER OWNER OWNER OWNER OWNER OWNER OWNER OWNER OWNER OWNER OWNER OWNER OWNER |
| ajuetar um novo                                                                   | Volume Permitido.                                                              |                                       |                                                                                                    |
| ajustar um novo<br>4. Quando pront                                                | Volume Permitido.<br>o, prima CONTINUAR.                                       |                                       |                                                                                                    |
| ajustar um novo<br>4. Quando pront<br>Aame Permitido                              | Volume Permitido.<br>o, prima CONTINUAR.                                       | Limite.(ml)                           |                                                                                                    |
| 4. Quando pront<br>Auro Permitido<br>tuente                                       | Volume Permitido.<br>o, prima CONTINUAR.                                       | Liente. (ml.)<br>5000, 5000.          |                                                                                                    |
| ajustar um novo<br>4. Quando pront<br>Azres Permitido<br>Mente<br>Outra ceuse pro | Volume Permitido.<br>e, prima CONTINUAR.<br>SECONE<br>servet: Objecto estrarbo | Limite. (ml.)<br>1000, 1000.          |                                                                                                    |

#### **VERIFIQUE O ACESSO**

Possível fuga, desconexão ou dobra na linha de acesso ou no cateter. As bombas de soluções param de funcionar e fica apenas a bomba do sangue em funcionamento.

#### Seguir as orientações na tela. Selecione CONTINUAR quando o problema for resolvido.

| Possivel fuga, desconexão ou dobra na                                                                            |          | Pressi   | es (mmHg) |     |
|----------------------------------------------------------------------------------------------------|----------|----------|-----------|-----|
|                                                                                                    | Acesso   | -        |           |     |
| Acção                                                                                                    |          | -175     |           | 300 |
| 1. Centrope-se de que a in. acesso não esta<br>dobrada e que está bem conect, ao                                 | 85       |          |           |     |
| catateriorigem do sangue.                                                                                        |          | _        | 10        | 490 |
| 2. Prima CONT.                                                                                                   | Envente  |          | •         |     |
| A                                                                                                    | Retorno  | -500     |           | 500 |
| O naciante anté a tranir ou a manacuta Catatar                                                                   | 44       | L        |           |     |
| coagulado ou fora da posição. Taxa de sangue                                                                     |          |          | 10        | 350 |
| demasiado aña. Traj, sangue obstr. após a tom.<br>pressão de acesso; falha de sena, pr. acesso.<br>(Cons. AJUDA) | Queda Pr | 19999012 | PTM: 58   |     |

#### **PROBLEMA DE FLUXO**

Existe um alarme "Problema de Fluxo" para cada bolsa de fluido. Verifique em qual bolsa o problema está ocorrendo, ajuste o perfurador e/ou verifique se o fluxo contínuo pode estar sendo interrompido por dobras ou outros problemas. Siga as instruções de verificação na tela da Prismaflex.

A bomba de sangue continua a funcionar, mas todas as bombas de fluidos param. Aperte a tecla "CONT." após a resolução do problema.

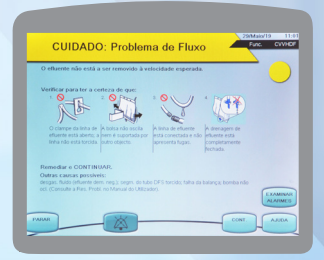

#### INÍCIO DA COAGULAÇÃO DO FILTRO

O sistema pode estar coagulando.

Verifique se o problema não pode ser o cateter, o aumento da pressão de retorno pode alterar o PTM.

Se o problema persistir comunique o médico para a possibilidade de trocar o kit, isto evitará a perda de sangue por coagulação total do sistema. **NOTA**: este alarme pode ser ativado devido à medição errada de pressões. Poderá ser necessário iniciar um autoteste.

| Aumento da PTM e/ou Queda de<br>Pressilo.                                                 |                 | Press   | ões (mmHg)     |      |
|-------------------------------------------------------------------------------------------|-----------------|---------|----------------|------|
| A PTM pode ser diminuída por:<br>- Climin, das taxas de repos, e/ou remoção de fl.        | Acesso<br>-104  |         |                | 200  |
| do pec.<br>- Aum, da taxa de déb, de sangue.<br>Aum, da Caunda de Para, auda ser devida e | Filtro<br>142   |         | 10             | 45   |
| Lin. dobr. no trajecto de sengue.     Anticoag. inadeq. de circ. extrac.                  | Efluente<br>-70 | -       |                | 100  |
| Fuga de ar ou falha do retorno ou sensor de<br>pressão do filito.                         | Retorno<br>122  |         |                | -    |
| Outras caus, possiv.: (Cons. Solução de<br>Problemas, no Manual do Op.).                  | Queda Pri       | 1553067 | 10<br>PTM: 200 | 350  |
| Este al. é auto-elimin , se condiç não mais<br>existir.                                   |                 |         |                | EXAN |

#### LIMITE DE GANHO ATINGIDO

Se a "PERDA" ou "GANHO" não intencionais de líquidos atingir o limite definido, este alarme tem prioridade sobre a situação.

As bombas de fluidos não irão reiniciar até trocar o SET ou finalizar o tratamento. O display "Histórico" contém informações valiosas que poderá informar o problema.

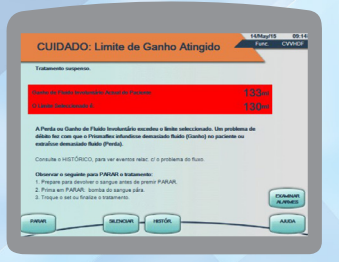

#### ACESSO MUITO POSITIVO

- Verifique se houve desconexão acidental do acesso devido a alteração abrupta da pressão de acesso.
- Este alarme pode surgir se a máquina estiver ligada em um acesso com pressão positiva como outra máquina que realiza circulação extracorpórea (ECMO).

- Verifique se o transdutor de pressão de acesso não está colabado.
- Aperte CONTINUAR e em seguida aperte FERRAMENTA DO SISTEMA e realize um autoteste para novo ajuste de pressões.

| Neglie:<br>I. Verifique o dispositivo externo (se estiver ser                                                                        |               | Pressões (mmH  | a)  |
|----------------------------------------------------------------------------------------------------|---------------|----------------|-----|
| ntizado) e reduza a pressão à qual o sangue<br>Istá a ser entregue à linha de acesso.<br>A forme CONTRALIAN                          | Acesso<br>330 | -216           | 200 |
| Dutras caus, possíe:                                                                                                    | Filtro<br>26  | _              | 450 |
| Jinha de acesso está dobrada ou clampada<br>entre a tomada de pressão de acesso e a bomba                                            | Efuerte<br>0  | -500           | 600 |
| e sargue ; sara de sargue moro cana ;<br>aciente com tosse ; sens, de prez, de acc.<br>labou (Cons, Solución da Porblemas, on Manual | Ratomo<br>5   | -              | 350 |
| e Op.).                                                                                                    | Queda de      | pressão: -3 PT | - M |
|                                                                                                    |               |                |     |
|                                                                                                    |               |                | DAG |

#### **ACESSO MUITO NEGATIVO**

- Verifique se a linha de acesso (vermelha) não esta clampada, dobrada ou obstruída em algum ponto que possa impedir a passagem do sangue pela linha de acesso.
- Verifique se o cateter do paciente tem fluxo de sangue contínuo.
- · Posicione o paciente para liberar o fluxo do cateter.
- Avalie a possibilidade de inverter as vias do cateter.

|                                                                                                    |                | Pressões () | (pHmm  |
|----------------------------------------------------------------------------------------------------|----------------|-------------|--------|
| kçilec<br>. Vent. se a lin. de acesso elou o cateter<br>do está clamp/dobr/obstr. pelo reovim. súb. |                |             |        |
|                                                                                                    | Filtro<br>106  |             |        |
| ec., balve a tr. déb. do sangue.<br>L Ao voltar a pressão de acesso normal,                         | Effuente<br>79 | -500        | .* 500 |
| i. Se o probi perz, prima PARAR e troque o<br>et                                                    | Retatno<br>92  | -500        |        |
| le ProbL e outras causas possíveis.                                                                 |                |             | M. 1   |

#### **BALANÇA ABERTA**

- · Após a resolução do problema aperte CONTINUAR.
- Verifique se a balança indicada no visor (Efluente, PBS, Solução de Diálise, Reposição) está aberta. Feche a balança e aperte CONTINUAR.
- Se a balança indicada estiver fechada e o problema continuar desligue a máquina e comunique a assistência técnica da Baxter, pois pode ser um problema no sensor da balança.

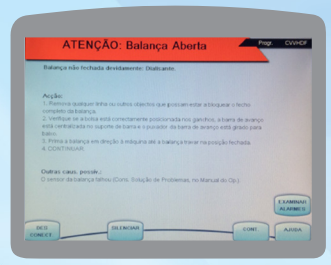

#### BOLSA COM CLAMP - SOLUÇÃO DE DIÁLISE

- Verifique se a linha da bolsa da solução de diálise (verde) não está clampada dobrada ou obstruída.
- Verifique se a linha do Prismatherm II está colocada adequadamente e se a capa do Prismatherm II está colocado corretamente.
- Verifique se o Perfurador da bolsa de Solução de Diálise está colocado corretamente.
- Após a resolução do problema aperte CONTINUAR.

ATENÇÃO: a continuidade do procedimento sem a resolução do problema pode acarretar em dano ao paciente e o volume definido do LIMITE DE GANHO/PERDA DE FLUIDO poderá ser atingido.

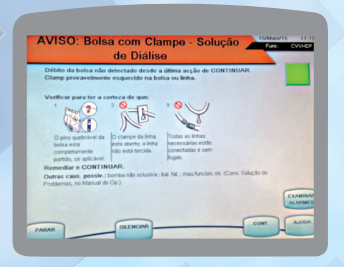

#### DETECTOR DE FUGAS DE SANGUE

- Verifique se a linha do efluente está encaixada corretamente no sensor de fuga de sangue.
- Encaixe a linha do efluente no sensor de fuga de sangue aperte SUSPENDER e em seguida solicite normalizar DFS em FERRAMENTAS DO SISTEMA.
- Se a linha do efluente estiver encaixada corretamente, remova a linha, limpe a parte interna do sensor de fuga de sangue com uma gaze seca, avalie se a linha do efluente não apresenta opacidade devido a cristalização no efluente

ou presença de ar devido à pressão de efluente muito negativa, encaixe novamente a linha, aperte SUSPENDER e em seguida solicite normalizar DFS em FERRAMENTAS DO SISTEMA.

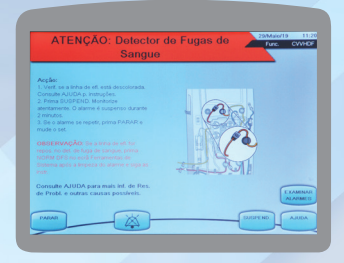

### ÊMBOLO DE SERINGA NÃO ESTÁ PRESO

- Teste do trinco do clampe do êmbolo (aplicável a todos os procedimentos de instalação/troca de seringa).
- Quando a seringa se encontrar instalada no seu suporte, empurre o trinco do clampe do êmbolo corretamente no êmbolo da seringa. (consulte a ilustração na janela informativa).
- Após CONFIR. ter sido selecionado, é realizado um teste e o braço da seringa move-se numa direção descendente até ser detectada uma força negativa.
- O alarme "ATENÇÃO: êmbolo de seringa não está preso" é apresentado se o trinco do clampe do êmbolo não for detectado.
- · Feche o trinco do clampe do êmbolo da seringa e selecione CONT.

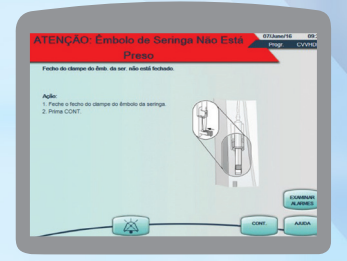

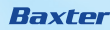

#### AR NO SANGUE

Se isto acontecer, siga os passos apresentados na tela. O paciente está em segurança enquanto o operador estiver realizando a retirada do ar. As bombas param e o clampe de retorno está fechado. É necessário aplicar uma pressão negativa na câmara de desgaseificação, utilizando a seta. Pressione ABRIR CLAMPE para abrir o clampe de retorno. O ar retorna para a câmara de desgaseificação.

Realize o ajuste do nível de sangue na câmara de desgaseificação. Selecione CONF NÍVEL e pressione "CONT." para reiniciar as bombas e eliminar o alarme. Se o alarme não for eliminado, consulte "outras causas possíveis". Caso seja necessário, pressione DESCONECTAR e troque o SET.

| Verifi                                        | que o Acesso do Sa<br>vel fuga ou descon                                                                | angue e o Set, p<br>exão.                                               | rocurando uma                                  |                      |          |
|-----------------------------------------------|----------------------------------------------------------------------------------------------------|-------------------------------------------------------------------------|------------------------------------------------|----------------------|----------|
| Apress                                        | idio de retorno 4: 97 mmHg                                                                              |                                                                         |                                                |                      |          |
| Resolution 1. Primi<br>dicito, ci<br>2. Primi | ação de probleman:<br>a a seta para Cima até a p<br>ortínue com o procediment<br>a ABRIR CLAMPE para re | ressão de retorno est<br>to manual (ver Ajuda)<br>mover o ar e transfer | ar NEGATIVA. Se n<br>r o tangue do doere       | lo tiver<br>e para a |          |
| 3. Sen<br>4. Qua                              | ecessário, utilize as setas p<br>ado pronto, prima CONT.                                                | oara ajustar o nivel de                                                 | fuido na câmara                                | 1                    |          |
| Repole                                        | ação de problemas adic                                                                                  | ionat                                                                   |                                                |                      |          |
| Em cas<br>atlespic<br>porta di                | o de alarme recorrente, at<br>ma na linha; inspeciore o<br>o detetor de ar. Prima CON                   | ra a porta do detetor<br>nivel de fluxo na câm<br>IT.                   | de ar e veillique se e<br>ara de desgasificaçã | ikne<br>J. Fethe a   |          |
| Outras                                        | causas possíveis:                                                                                       |                                                                         |                                                |                      | EXAMINAS |
| Set cor                                       | n priming incompleto; linha                                                                             | de retorno não instat                                                   | ida no detetor de ar.                          |                      | ALAIONES |

#### FILTRO COAGULADO

- Este alarme de ADVERTÊNCIA ocorre se a pressão interna do filtro aumentar até determinados limites (PTM e/ou Queda de Pressão).
- A anticoagulação inadeguada é a principal causa da coagulação do filtro.
- Em condições normais, é necessário trocar o SET neste momento, mas elimine outras possíveis causas antes de tomar a decisão.
- Pressione PARAR para trocar o SET ou CONTINUAR após resolver o problema.

**NOTA:** este alarme pode ser ativado devido à medição errada de pressões. Poderá ser necessário iniciar um autoteste.

| Coágulos formaram-se no filtro. Prima<br>PARAR e troque o set.                             | ,             | ressões (mmHg) |     |
|--------------------------------------------------------------------------------------------|---------------|----------------|-----|
|                                                                                            | Acesso        |                | 100 |
| Outran caus. pensily :                                                                     | Filtro<br>433 |                |     |
| Linhas clampadas no trajecto de sangue, taxa de<br>solução de reposição, PBS ou remoção do | Efluente      |                | 400 |
| paciente está muito alta seringa incorrectamente<br>instalada, falha na bomba de seringa.  | Ratomo        |                | 500 |
|                                                                                            |               | 10             | 350 |
|                                                                                            | Queda Pressao | 338 PTM 316    |     |

#### FUGA DE LÍQUIDO DETÉCTADA

- O alarme "CUIDADO: Fuga de Líq. Detectada" é emitido quando é detectada uma fuga externa ao tratamento, priming e recirculação.
- Remova o fluido do tabuleiro de gotejamento e limpe o sensor de líquidos. Se não for detectado fluido, o botão CONT. está ativado.

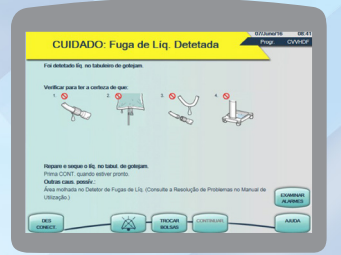

#### LINHAS NÃO CLAMPADAS

- · Verifique se o paciente está desconectado e se as linhas estão clampadas.
- · Pressione DESCAR. quando o botão estiver ativo.
- Quando o botão DESCAR. não estiver ativo, verifique se o paciente está desconectado e se as linhas estão clampadas.
- Pressione o botão SUSPEND., seguido de CONFIR. para continuar com o processo de descarregamento.
- Verifique se as linhas de acesso e retorno estão clampadas e pressione DESCAR. quando a tecla estiver ativa.

**NOTA:** descarregar ou remover o SET descartável com o paciente ainda conectado resultará em perda de sangue grave.

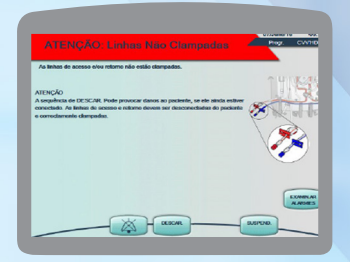

#### **RETORNO DESCONECTADO**

• Verifique se a linha de retorno está acoplada corretamente no cateter do paciente. Realize o ajuste e aperte suspender.

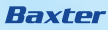

 Verifique se a câmara de desgaseificação não está muito cheia a ponto da solução estar molhando o filtro isolador de pressão, aperte SUSPENDER e após realizar o ajuste da câmara de desgaseificação, aperte AJUSTAR CÂMARA e siga as instruções na tela.

| A linha de retorno ou o cateter<br>está desconectado.                                                                 | Pressões (me         | nHg) |
|----------------------------------------------------------------------------------------------------|----------------------|------|
| Arçân:                                                                                                    | Acces.               |      |
| Vertigue se o cateter de retorno está bem<br>oriest à lin retorno e ao paciente.<br>1. Para cont. tratam, prima CONT. | -250<br>Filtro<br>37 | 200  |
| Dufras causas poss.:                                                                                                  | Effaente             |      |
|                                                                                                    | Retorno<br>20        | 350  |
|                                                                                                    |                      | 4    |

#### **RETORNO MUITO POSITIVO**

- Verifique se a linha de retorno (azul) não está clampada, dobrada ou obstruída em algum ponto que possa impedir a passagem do sangue pela linha de retorno.
- · Verifique se o cateter do paciente está pérvio e sem resistência.
- Se necessário posicione o paciente para liberar o fluxo de cateter.
- Quando o problema for solucionado aperte CONTINUAR.

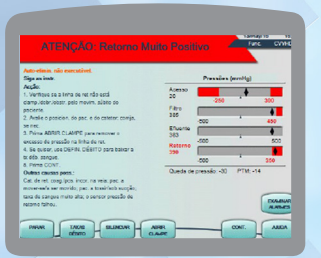

#### ERRO DE PREPARAÇÃO NO CARREGAMENTO DO SET

Caso o SET não seja completamente carregado e as linhas não ficarem posicionadas corretamente nos roletes, será necessário DESCARREGAR e CARREGAR novamente.

| A preparação está incorrecta.                                                                                              |     |
|----------------------------------------------------------------------------------------------------|-----|
| keçile:                                                                                                    |     |
| Vertique a linha de Ratorno no clampo. Prima ABROR CLAMPE para reposicion                                                  | ax. |
| remstale altima de retorno no clampe.<br>1. Verifique a instalação da linha do monitor da câmera, instalação das tomadas d |     |
| thaente e Filtro na linna da Solução de Dislige.                                                                           |     |
| <ol> <li>Compa e prima RETESTAR.</li> <li>Se o alarme for reconverte, orima DESCARREDAR e canva e un nous set.</li> </ol>  |     |
| . Be o alarme for recomente, contacte a assistência téorica.                                                               |     |
| Afran Parts Ballin                                                                                                    |     |
| aha nos sensores de pressão ; Segmento de bom ba de solução de diálise não carreg                                          | obs |
|                                                                                                    |     |
|                                                                                                    |     |

#### **RECOMENDÁVEL TROCAR SET**

Ao atingir 72 horas de utilização do SET, é recomendado a troca, selecionando a opção PARAR na base da tela e seguindo o passo a passo na opção TROCAR SET. **NOTA:** *ao atingir 780 litros de sangue processado, o SET deverá ser trocado seguindo o passo a passo.* 

| Foram process            | ados 780 litros.   |                   |                        |                   |              |
|--------------------------|--------------------|-------------------|------------------------|-------------------|--------------|
| Aviso:<br>O set tem de s | r trocado após pro | cessamento de 70  | IO litros. Uso acima o | este ponto poderá |              |
| resultar em rup          | tura dos segmento  | a de bomba, causi | ando morte ou dano     | eo paciente.      |              |
|                          |                    |                   |                        |                   |              |
|                          |                    |                   |                        |                   |              |
|                          |                    |                   |                        |                   | _            |
|                          |                    |                   |                        |                   | DIAM<br>A AD |

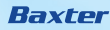

#### PREPARAR O RETORNO DO SANGUE

- Para efetuar retorno do sangue para o paciente, é necessária uma bolsa de 500 mL de solução salina esterilizada.
- Se necessário utilize o recurso visual apertando na tela as "Bolas Colas" no lado esquerdo de cada instrução de montagem e verifique no desenho (do lado direito da tela) procedimento que deverá executar, após realizar todas as etapas solicitadas pela Prismaflex aperte a tecla "CONT."

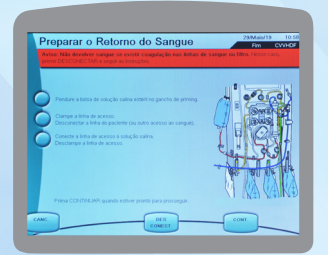

- Os passos seguintes preparam o SET para ser descarregado dos segmentos da bomba depois do paciente ter sido desconectado do sistema.
- Clampe todas as linhas do SET especialmente as linhas de acesso e retorno.
- Desconecte as linhas de acesso e retorno do cateter do paciente.
- Certifique-se de que o paciente está desconectado e que as linhas de acesso e retorno estão clampadas em seguida, aperte a tecla "DESCAR."

#### **DESCONECTE PACIENTE**

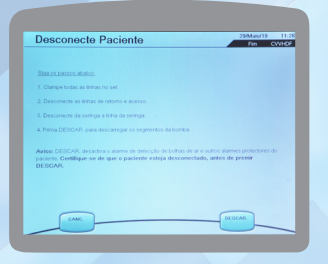

#### LEMBRETE:

Verifique se o paciente está desconetado do sistema Prismaflex antes de pressionar a tecla DESCAR.

#### **CERTIFIQUE-SE DE QUE:**

- Todas as linhas estão clampadas
- O paciente está desconetado
- Deixa o kit conectado ao monitor

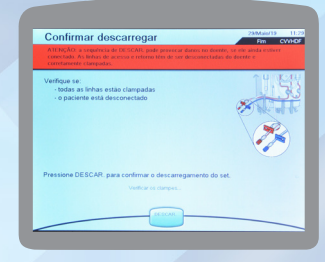

#### TRATAMENTO CONCLUÍDO.

- Neste passo, o operador desconecta as linhas das bolsas e remove fisicamente o set e as bolsas do monitor.
- Esta tecla virtual repõe a unidade de controle para a tela inicial no modo "Programação". Isto é conveniente no caso de pretender utilizar em breve o monitor Prismaflex para outro tratamento do paciente.

Nota: antes de iniciar um novo tratamento ou desligar o equipamento, é possível visualizar o histórico da última terapia programada.

| 5128.01.081101 | 1000                       |                   |                    |                      |  |
|----------------|----------------------------|-------------------|--------------------|----------------------|--|
|                | as linhas de todas as bols | as.               |                    |                      |  |
|                |                            |                   |                    |                      |  |
|                |                            |                   | olo da unid, de ci | encio prisonar o êmb |  |
|                |                            | s do histórico de |                    |                      |  |
|                |                            |                   |                    |                      |  |
|                |                            |                   |                    |                      |  |
|                |                            |                   |                    |                      |  |
|                |                            |                   |                    |                      |  |
|                |                            |                   |                    |                      |  |

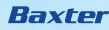

| Anotações: |        |
|------------|--------|
|            |        |
|            |        |
|            |        |
|            |        |
|            |        |
|            |        |
|            |        |
|            |        |
|            |        |
|            |        |
|            |        |
|            |        |
|            |        |
|            | Baxter |

# PRISMAFLEX Versão Software 8.10

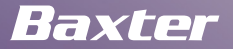

Baxter Hospitalar Ltda Avenida Dr. Chucri Zaidan, nº 1.240 – 12º andar Vila São Francisco – São Paulo | SP – CEP: 04711-130 Serviço ao cliente: 0800 012 5522 – www.baxter.com.br

Prismaflex 80145240438 | Oxiris 80145240445 | Prismaflex TPE 1000/2000 80145240418 | Kit Mars 80145240421 | Monitor Mars 80145240437 | Bolsa de Drenagem para Hemodiálise 80145240413 | Equipo Prismaflex M60/M100 80145240431 | Prismaflex HF 80145240427 | Linha de Cálcio para Prismaflex 80145240425 | Linha extensora 8014524042

Baxter, Prismaflex e Oxiris são marcas da Baxter International Inc e/ou de suas subsidiárias.

BRAZ/MG230/19-0011 - Agosto/2019